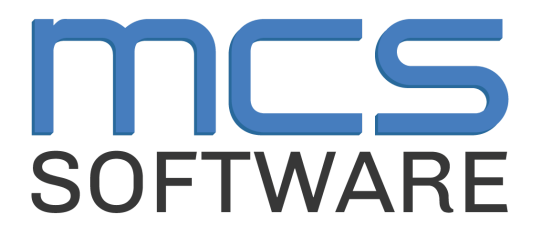

# **MCS** Newton

**Secondary Cashier Meal Service Activity** 

MCS Newton Cafeteria Management

765 Jefferson Road #400

Rochester, NY 14623

# Heartland

A Global Payments Company

© 2024 Heartland Payment Systems, LLC

#### **Overview**

This activity will help guide you through a typical meal service using NewtonPOS. Your Cafeteria Manager will be leading you through the activity so you can become familiar with the system and learn to process the different types of transactions you will see during any given serving period.

During this activity you will go through the following steps and transaction types:

- 1. Begin Lunch Service & Unidentified Reimbursable Meals
- 2. Student A La Carte
- 3. Adult Lunch Tray
- 4. Adult A La Carte Item
- 5. Quit Serving Line

#### Login to the Register

To begin, you will sign in to NewtonPOS using your LAUSD Single Sign-On.

| Step 1: Double-Click on the " <b>NewtonPOS</b> "<br>icon on the desktop<br>Step 2: If prompted, attach the serving line | Attach<br>Canno | Serving Line         | Net<br>Suid. You must att | wtonP     | OS                                       |
|----------------------------------------------------------------------------------------------------|-----------------|----------------------|---------------------------|-----------|------------------------------------------|
| Ack your manager if you don't know the                                                                                  | operat          | e as a line-machine. |                           |           | station to a sciving line before you can |
| Ask your manager if you don't know the                                                                                  |                 | Line Number          | Description               | Status    |                                          |
| number.                                                                                                    |                 | 1                    | Manager Line              | Available |                                          |
|                                                                                                    | •               | 2                    | Cafe Line #2              | Available |                                          |
|                                                                                                    |                 | 3                    | Cafe Line #3              | Available |                                          |
|                                                                                                    |                 | 4                    | Cafe Line #4              | Available |                                          |
|                                                                                                    |                 | 5                    | Cafe Line #5              | Available |                                          |
|                                                                                                    |                 | 6                    | Cafe Line #6              | Available |                                          |
|                                                                                                    |                 | 7                    | Cafe Line #7              | Available |                                          |
|                                                                                                    |                 | 8                    | Cafe Line #8              | Available |                                          |
|                                                                                                    |                 | 9                    | Cafe Line #9              | Available |                                          |
|                                                                                                    |                 | 10                   | Cafe Line #10             | Available |                                          |
|                                                                                                    |                 | 30                   | Food Truck                | Available |                                          |
|                                                                                                    |                 |                      |                           |           | Cancel                                   |

| Step 2: Confirm Meal, Date & Menu then<br>enter cash drawer starting balance (per<br>Cafeteria Manager instructions) and leave<br>the Log In section blank | Wexton POS Login Line #2 - Cafe Line #2       X         Med & Serving Date       Image: Starting Date         Friday       , Dec 06, 2024         Meru       Student Lunch         Student Lunch       Image: Student Line #2         0.00       Image: Student Line #2         Usering Balance       Image: Student Line #2         Usering       0.00         Usering       Image: Student Line #2         Passord       Image: Student Line #2 |
|----------------------------------------------------------------------------------------------------|----------------------------------------------------------------------------------------------------|
| Step 3: Click " <b>Ok</b> ." A window will pop up<br>for Secure Sign On. Log in with your<br>LAUSD credentials                                             | ©lausd.net<br>Enter password<br>Password<br>Forgot my password<br>Enter your full LAUSD email address and password to<br>Log in e.g. (msmith@lausd.net,<br>mary.smith@lausd.net)                                                                                                    |

Note: If you come across this error, it means your manager has not started a meal yet. Please confirm with your manager that the meal is running before attempting to log in.

| NewtonPOS SocketException Error                                                                                     | ×                                                                      |
|----------------------------------------------------------------------------------------------------|------------------------------------------------------------------------|
| Message                                                                                                    |                                                                        |
| A connection attempt failed because the connected party<br>time, or established connection failed because connected | did not properly respond after a period of  host has failed to respond |
| 10.72.42.126:30777                                                                                                  | Ψ                                                                      |
|                                                                                                    |                                                                        |
|                                                                                                    |                                                                        |

#### **Begin Lunch Service & Unidentified Reimbursable Meals**

In the future, students at Secondary sites will identify themselves at the point of sale by scanning their ID card. Currently, students will continue to use 9 + Enter.

When you login, you will see the Student Search Screen with student names and photos. You will **not** identify students at this time.

At the bottom of your screen you will see several buttons. During this activity you will be using Adult, Free Student, Toggle Fast Sale and Quit Serving-Line.

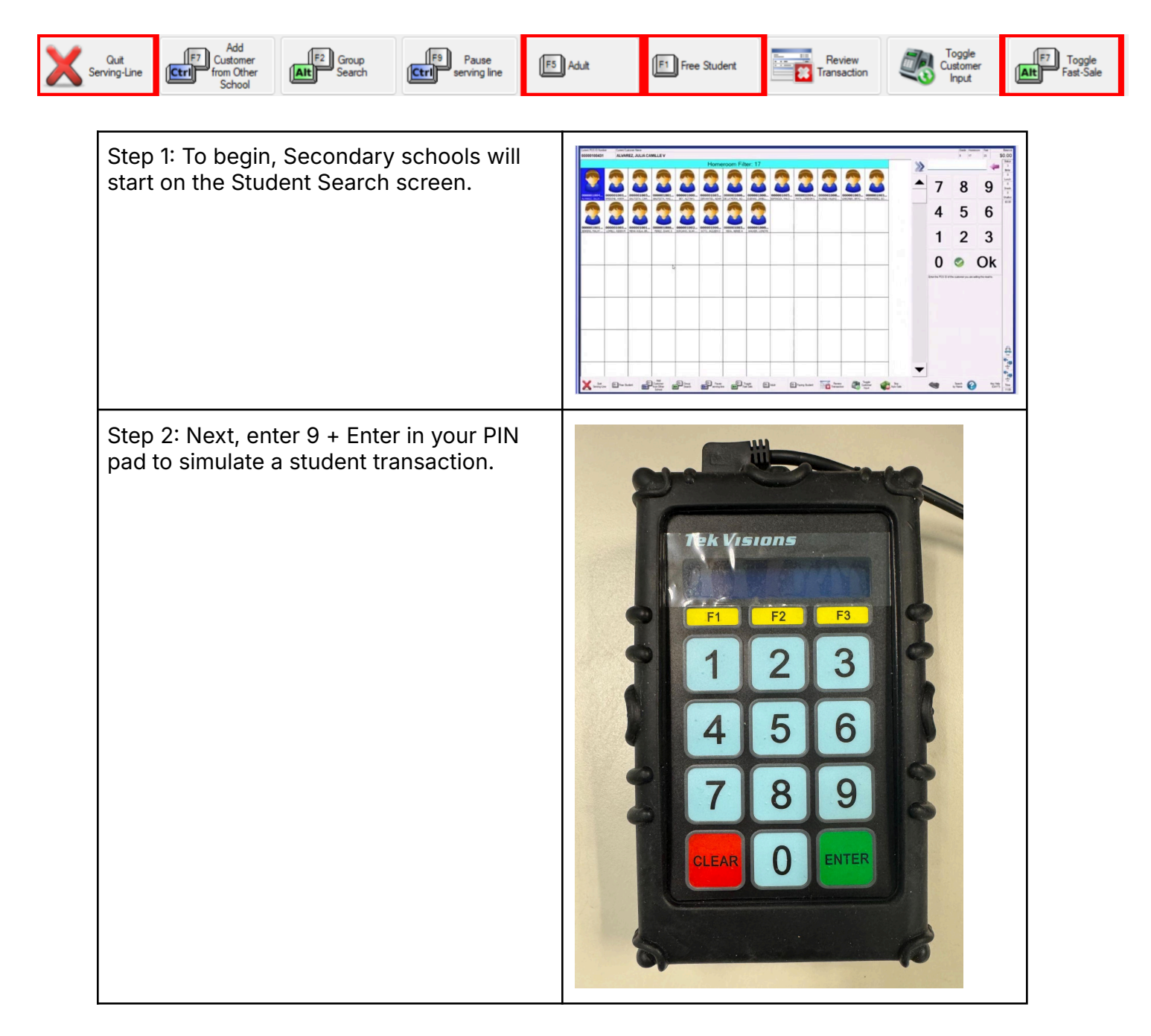

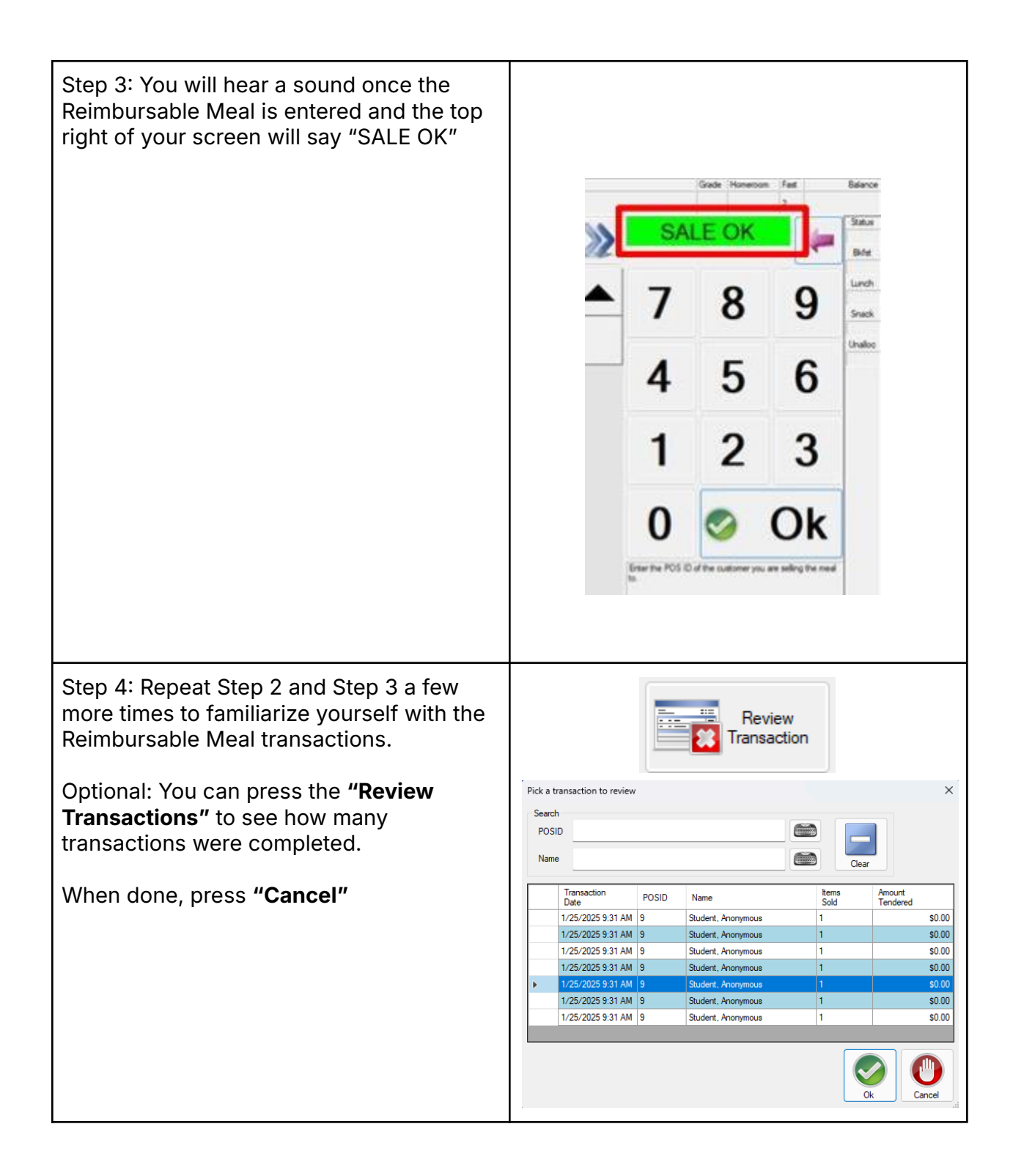

### **Student - A La Carte**

The next transactions will be for Student A La Carte. To complete A La Carte sales Fast Sale should be disabled so the A La Carte transaction screen will appear.

| Step 1: Next, you will process a Student A<br>La Carte transaction. Press the Toggle Fast<br>Sale button at the bottom right of the<br>Student Search screen once. | F7 Toggle<br>Fast-Sale |
|----------------------------------------------------------------------------------------------------|------------------------|
| Step 2: Check that Fast Sale is turned off<br>in the top right of your screen. The screen<br>will now say "Auto" with "N/A" below                                  | oom Auto n/a           |
| Step 3: Now press the Free Student button at the bottom of the screen.                                                                                             | F1 Free Student        |
| Step 4: Press the <b>"DRINKS"</b> button on the bottom left                                                                                                    | DRINKS                 |
| Step 5: Add <b>"Water; Bottled"</b>                                                                                                    | Water; Bottled         |

| Step 6: Enter <b>\$0.50</b> for amount tendered, no change given.                           | Total Sale:<br>Unallocated<br><b>Payment D</b> u | ue                           |        | \$         | \$0.50<br>60.00 \$0.00<br><b>\$0.50</b> | Result<br>\$0.00 |
|---------------------------------------------------------------------------------------------|--------------------------------------------------|------------------------------|--------|------------|-----------------------------------------|------------------|
| Press <b>"Ok"</b> to complete transaction                                                   |                                                  |                              | .50    |            | -                                       | Comment          |
|                                                                                             | Giving Change (<br>toggle)                       | (Click to                    | 7      | 8          | 9                                       | Check            |
|                                                                                             |                                                  |                              | 4      | 5          | 6                                       |                  |
|                                                                                             | ĂĬĂ                                              | Allocate<br>Funds            | 1      | 2          | 3                                       | Cancel           |
|                                                                                             | ?                                                | Special<br>Keys<br>(Ctrl-F1) | 0      |            | ଡ (                                     | <b>Dk</b>        |
| Step 7: You will process another Student A<br>La Carte transaction.                         |                                                  |                              | F1 F   | Free Stud  | lent                                    |                  |
| bottom of the Student Search screen                                                         |                                                  |                              |        |            |                                         |                  |
| Step 8: The A La Carte transaction screen<br>will display<br>Add <b>"Burrito (Variety)"</b> |                                                  |                              | Burrit | o (Variet  | ly)                                     |                  |
| Step 9: Press the <b>"DRINKS"</b> button on the bottom left                                 | DRINKS                                           |                              |        |            |                                         |                  |
| Step 10: Add <b>"Water; Bottled"</b>                                                        |                                                  |                              | Wate   | er; Bottle | d                                       |                  |

| Step 11: Enter <b>\$2.50</b> for amount tendered, no change given                                                                                                    | Total Sale:<br>Unallocated<br><b>Payment Due</b> |     | 4         | \$2.50<br>\$0.00 \$0.00<br><b>\$2.50</b> | Result<br>\$0.00 |
|----------------------------------------------------------------------------------------------------|--------------------------------------------------|-----|-----------|------------------------------------------|------------------|
| Press <b>"Ok"</b> to complete transaction                                                                                                    |                                                  | 2.5 | 0         | -                                        | Comment          |
|                                                                                                    | Giving Change (Click to toggle)                  | 7   | 8         | 9                                        | Check            |
|                                                                                                    |                                                  | 4   | 5         | 6                                        |                  |
|                                                                                                    | Allocate<br>Funds                                | 1   | 2         | 3                                        | Cancel           |
|                                                                                                    | Special<br>Keys<br>(Ctrl+F1)                     | 0   | -         | <b>(</b>                                 | <b>)k</b>        |
| Step 12: You will return to the Student<br>Search Screen, then tap <b>"Toggle Fast</b><br><b>Sale"</b> twice to turn Fast Sale back on                                                                                      | F7 Toggle<br>Fast-Sale                           |     |           |                                          |                  |
| Step 13: Before continuing, ensure the top<br>right corner shows <b>"FAST."</b> If it does not<br>show fast, return to Step 12 where you will<br>tap the <b>"Toggle Fast Sale</b> " button until it<br>states <b>"FAST"</b> |                                                  | mc  | Fast<br>2 |                                          |                  |

## **Adult - Lunch Tray**

The next transaction will be a Lunch Tray for an Adult. Fast Sale will remain enabled.

| Step 1: Next, you will process an Adult<br>transaction with Fast Sale on. Tap the<br><b>"Adult"</b> button on the bottom of the<br>screen.                                                                                   | F5 Adult                                                                                                    |
|----------------------------------------------------------------------------------------------------|----------------------------------------------------------------------------------------------------|
| Step 2: A window will pop up explaining<br>charging will be required. This is normal,<br>tap <b>"Cancel"</b> to continue the transaction.                                                                                    | Charging Required × Cannot complete sale without money. Sale would require charging which isn't allowed                                                                                                    |
| Step 3: A <b>"Student Lunch Meal"</b> will be<br>added to the transaction<br>Note: While the screen reads "Student<br>Lunch Meal," the system will recognize the<br>Adult customer and charge the adult price<br>accordingly | 1 Item Sold       Price         STUDENT LUNCH MEAL       \$6.62         STUDENT LUNCH MEAL       \$6.62         Total Sale:       \$6.62         Windlocated       \$0.00       \$0.00         Payment Due       \$6.62 |

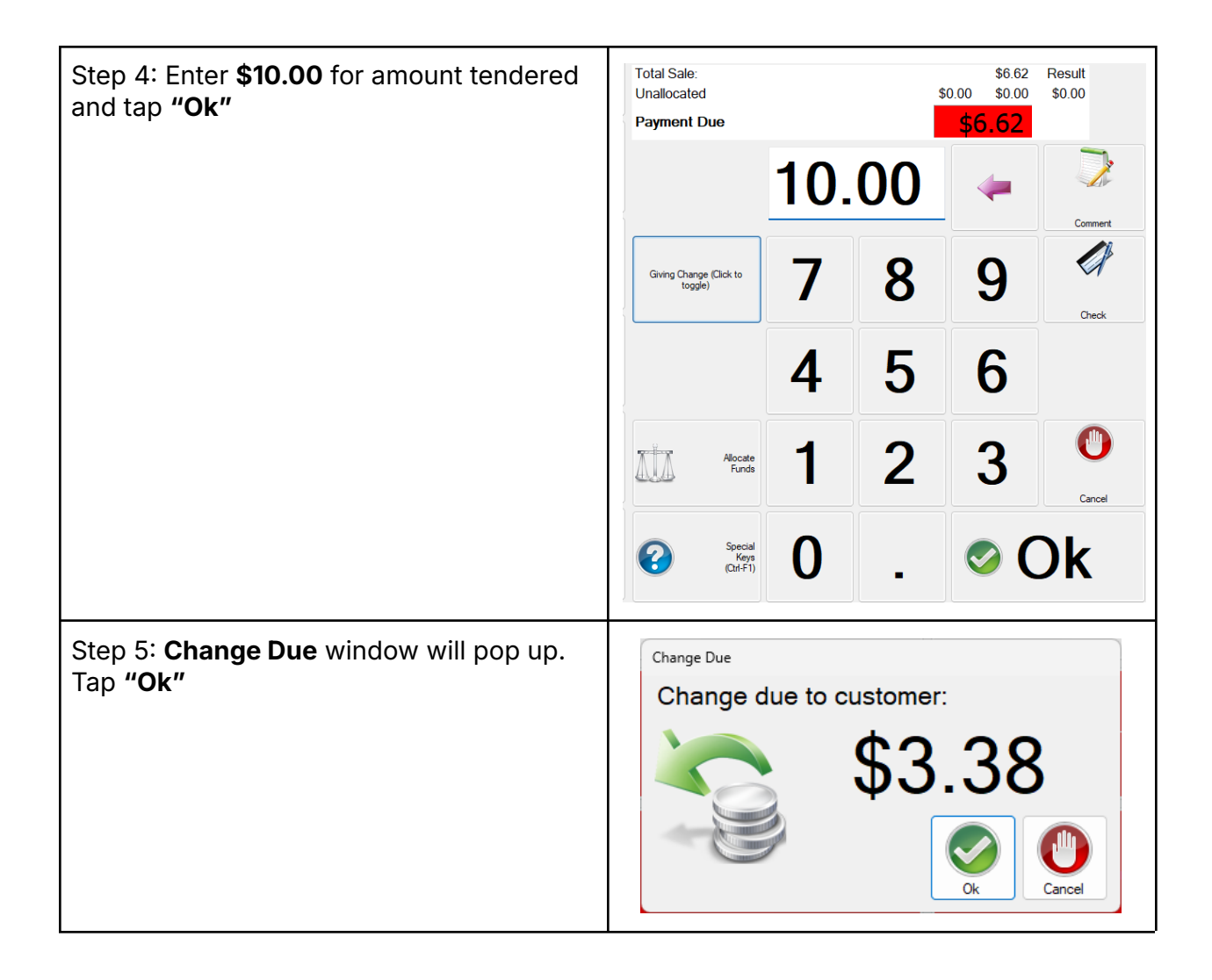

#### Adult - A La Carte Item

This transaction will be for an A La Carte item for an Adult with Fast Sale disabled.

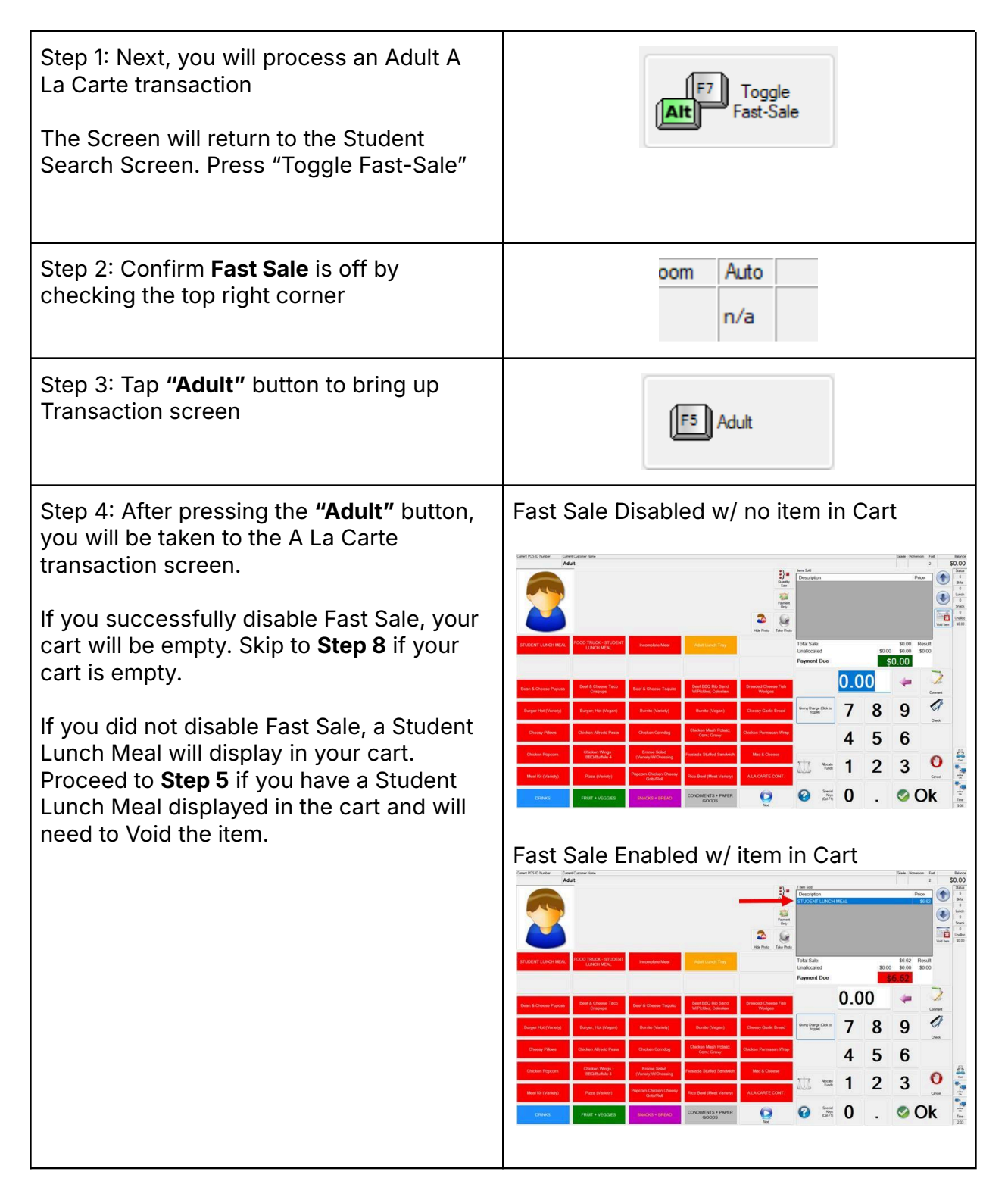

| Step 5: If you made a mistake and did not<br>turn off <b>Fast Sale,</b> a Student Lunch Meal<br>will display in your cart.<br>Press <b>"Void Item"</b> once to activate the<br>ability to void.                                                                      | Instruction       Output the first instruction       Output the first instruction       Output t |
|----------------------------------------------------------------------------------------------------|----------------------------------------------------------------------------------------------------|
|                                                                                                    | Grade     Homeson     Fait     Bilance       1 Item Sold     2     \$0.00       Description     Price     \$6.52       STUDENT LUNCH MEAL     \$5.50     0       Unable     \$6.62     Result       Unablecated     \$0.00     \$0.00       Payment Due     \$6.62     Result                                                                                                    |
| Step 6: The A La Carte screen will now be replaced with <b>"Void Item"</b>                                                                                                    | Note     Note     Note     Note       Void Item     Note     Note     Note       Select the item to void using the up and down arrows and press <0k² or <enter< td="">     0.00     Note       Image: Select the item to void using the up and down arrows and press &lt;0k² or <enter< td="">     0.00     Note       Image: Select the item to void using the up and down arrows and press &lt;0k² or <enter< td="">     0.00     Image: Select the item to void using the up and down arrows and press &lt;0k² or <enter< td=""></enter<></enter<></enter<></enter<>                                                                                                    |
| Step 7: Now press <b>"Void"</b> again to remove<br>the selected item in your cart. The<br>selected item will be highlighted blue.<br>In this instance, there is only one item in<br>your cart so the <b>"Student Lunch Meal</b> " will<br>automatically be selected. | Grade     Homemon     Fait     Bifance       1 Item Sold     2     \$0.00       1 Item Sold     Descention     Status       STUDENT LUNCH MEAL     \$6.62     Unreh       Visit Item     \$6.62     Result       Visit Item     \$6.62     Result       Unablocated     \$0.00     \$0.00       Payment Due     \$6.62     Solo                                                                                                    |

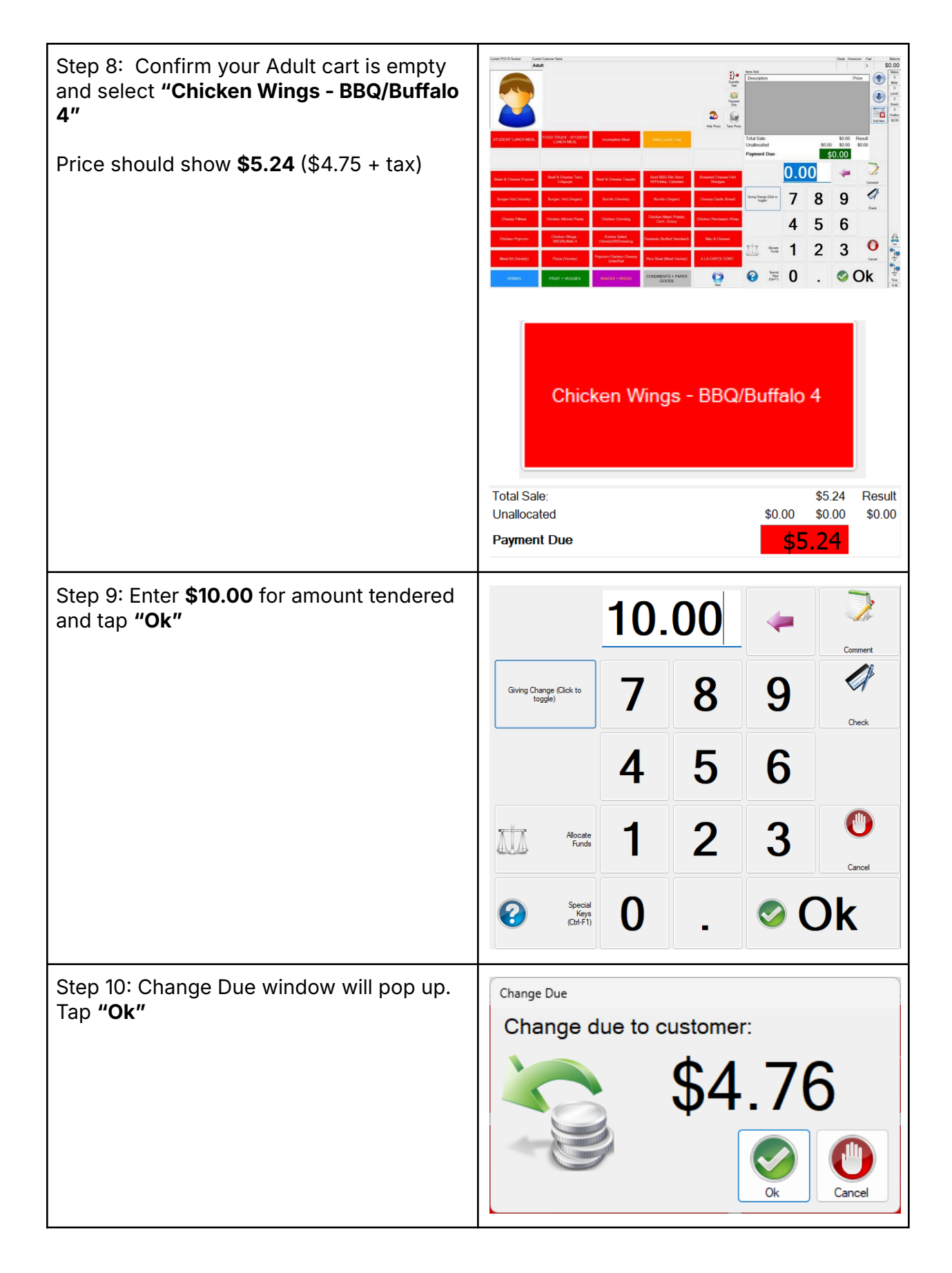

#### **Quit Serving Line**

The last portion of this activity will be to Quit Serving Line at the end of the meal service.

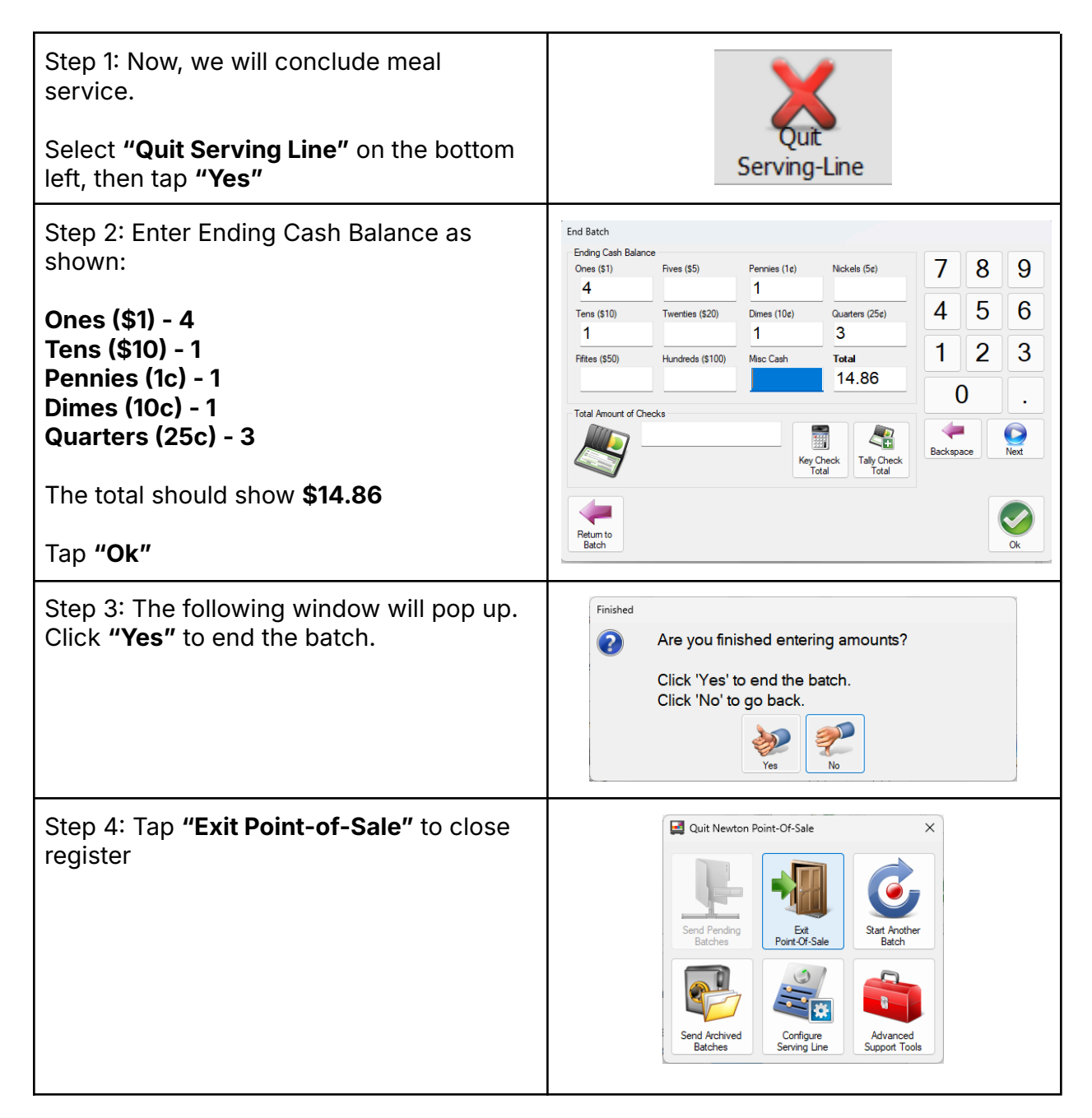